somfy.

## TaHoma Update 1.15 am 17. Januar 2023

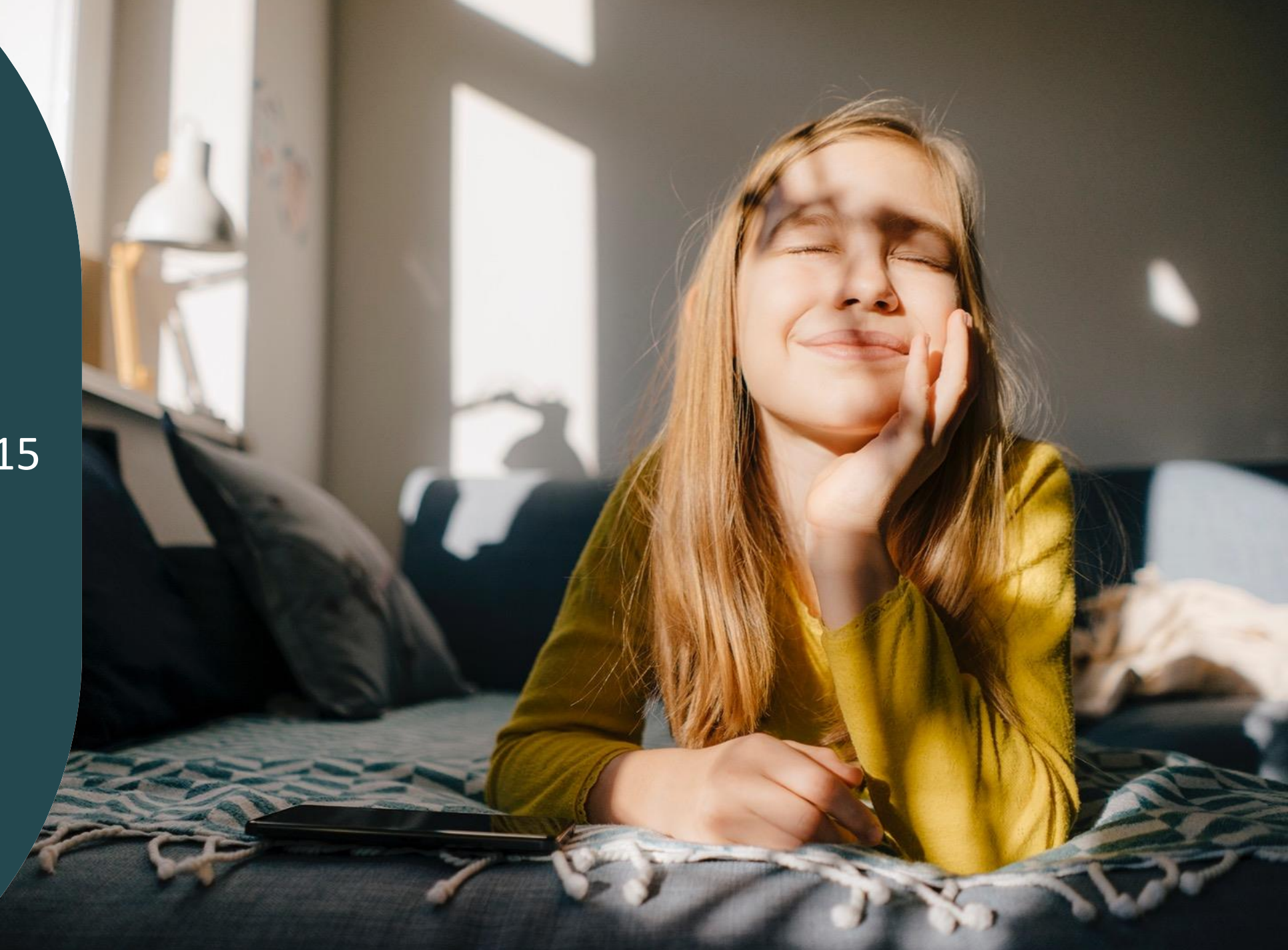

### Überblick

### • Neue Kompatibilität (für TaHoma Switch, TaHoma Premium, TaHoma DIN Rail sowie Connexoon):

Über Amazon Alexa können nun auch Antriebe für Garagen- und Einfahrtstore ganz bequem per Sprachbefehl geöffnet und geschlossen werden. Aus Sicherheitsgründen fragt Alexa beim Öffnen nach einem Sicherheitscode, den der Nutzer vorher festgelegt hat.

### • Neue Funktion (für TaHoma Switch sowie Connexoon Kunden, die auf die App "TaHoma by Somfy" gewechselt sind):

Möglichkeit, die Updates der Boxen automatisch in der Nacht zu installieren

### o Softwareanpassungen

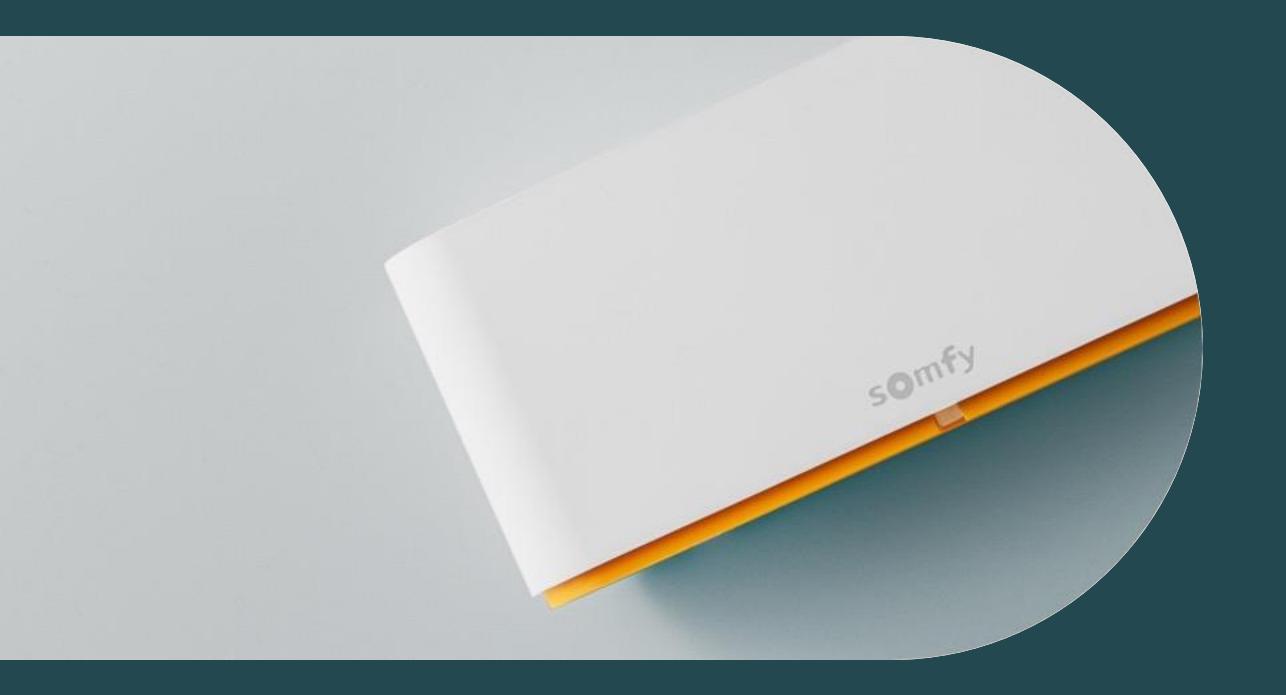

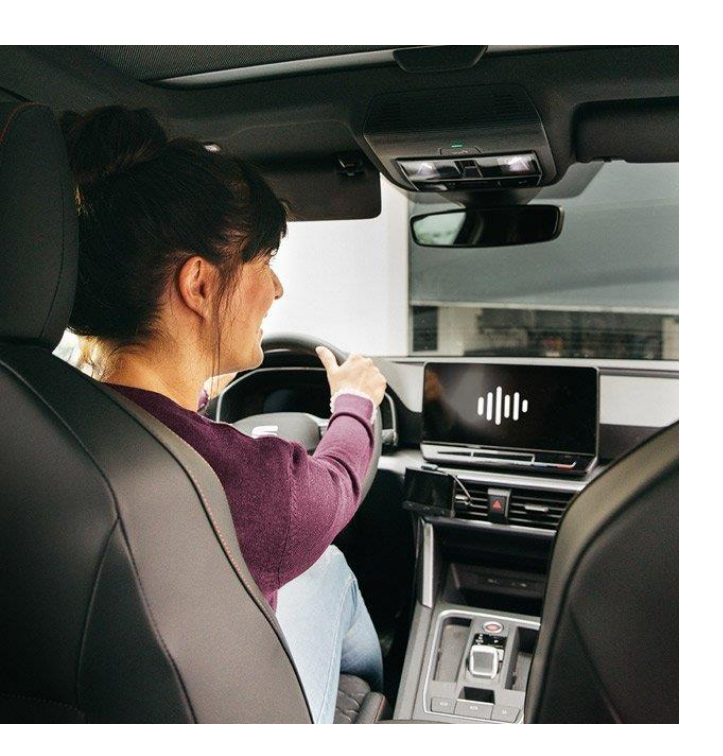

Sesam öffne Dich!

Ab sofort können Sie Ihre Einfahrts- und Garagentore auch über die Sprachbedienung Amazon Alexa öffnen und schließen.

Sagen Sie einfach ganz bequem "Alexa, öffne das Garagentor".

Aus Sicherheitsgründen fragt Alexa beim **Öffnen** des Tores nach einem Sicherheitscode, den Sie einmalig in der Alex-App hinterlegen müssen.

So können Sie ohne Ablenkung sicher in die Garage fahren.

### Bitte beachten:

- es können sowohl io- als auch RTS-Antriebe angesteuert werden
- Dido omecontrol'
- die direkte Ansteuerung von Garagen- oder Einfahrtstoren per Sprachbefehl ist möglich; die Bedienung über ein Szenario jedoch nicht
- für jedes Tor kann ein eigener Sicherheitscode eingegeben werden

Verknüpfung von TaHoma mit der Sprachbedienung Amazon Alexa:

14:02

Somfy.✓ Zuhause

97 %

📶 Telekom.de 🗢

MEIN PROFIL VERWALTEN

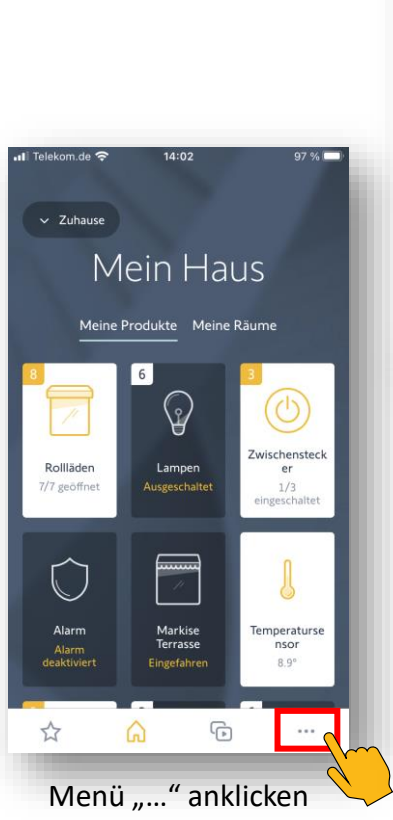

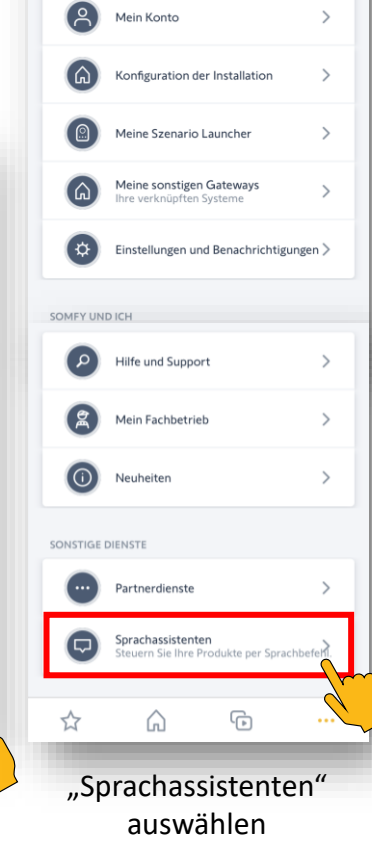

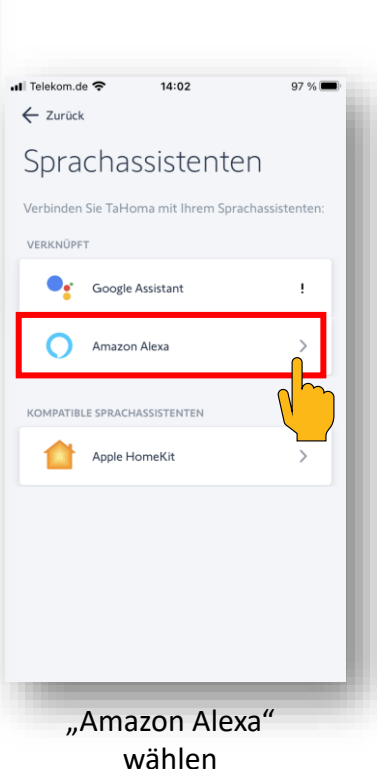

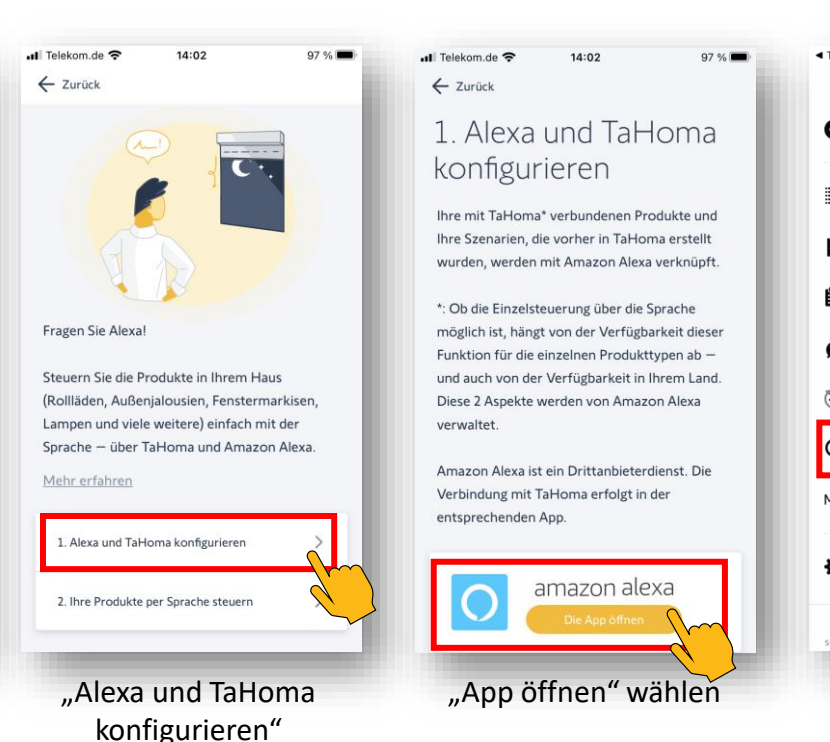

anklicken

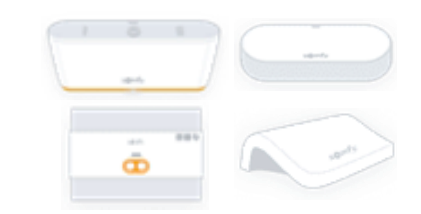

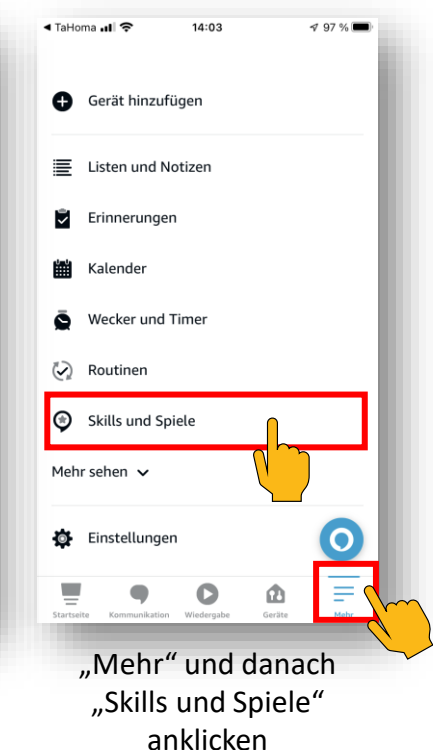

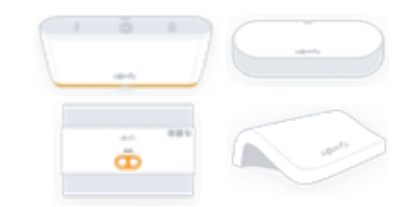

Verknüpfung von TaHoma mit der Sprachbedienung Amazon Alexa:

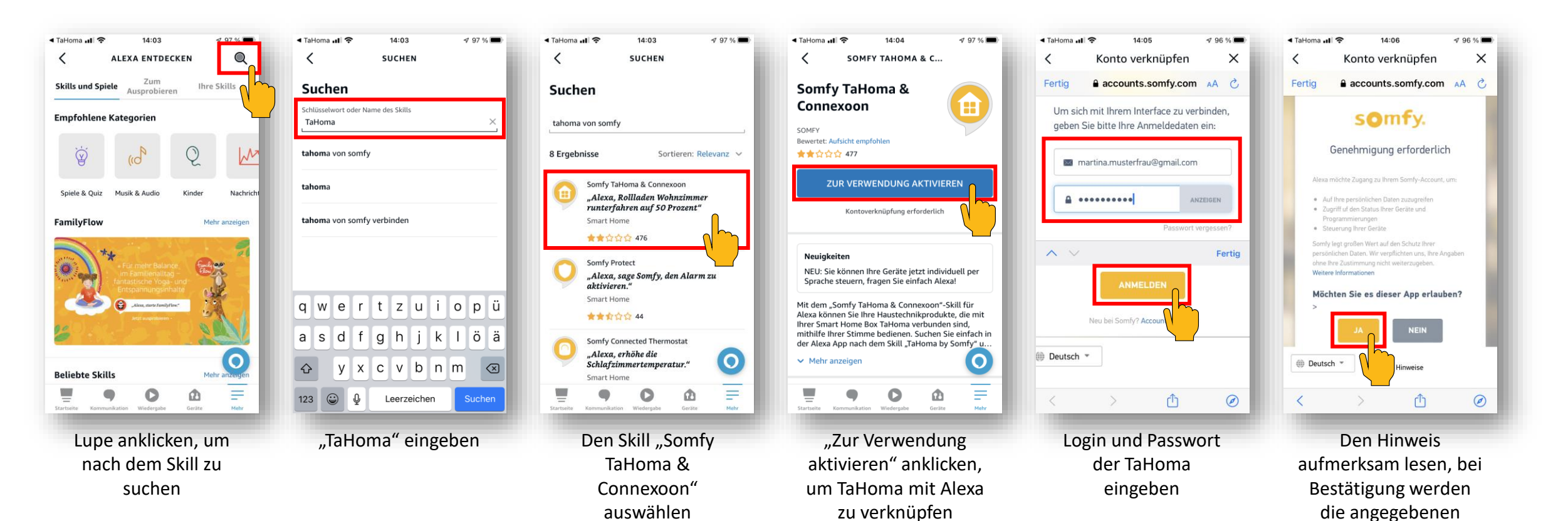

Daten an Alexa übermittelt und der Zugriff erlaubt

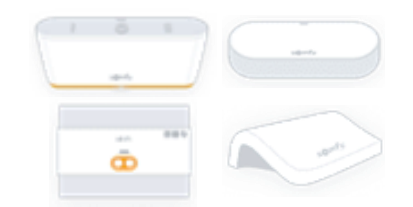

Verknüpfung von TaHoma mit der Sprachbedienung Amazon Alexa:

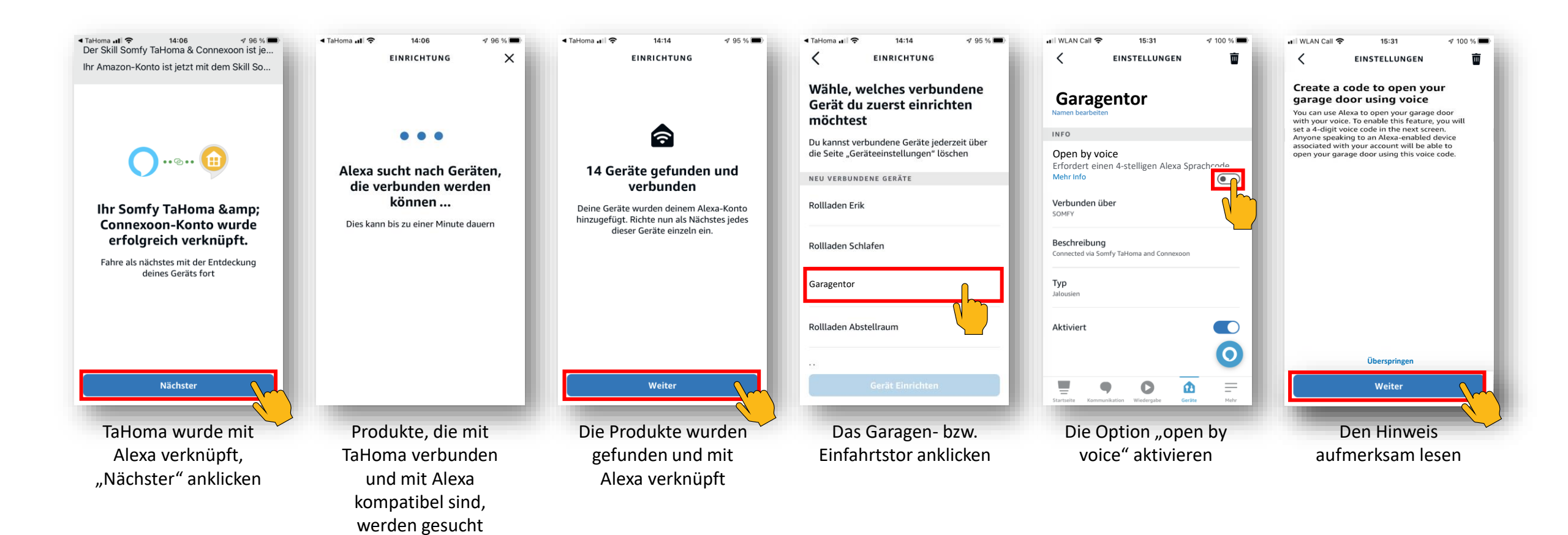

Verknüpfung von TaHoma mit der Sprachbedienung Amazon Alexa:

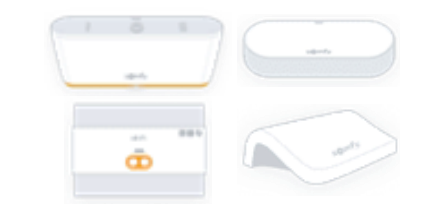

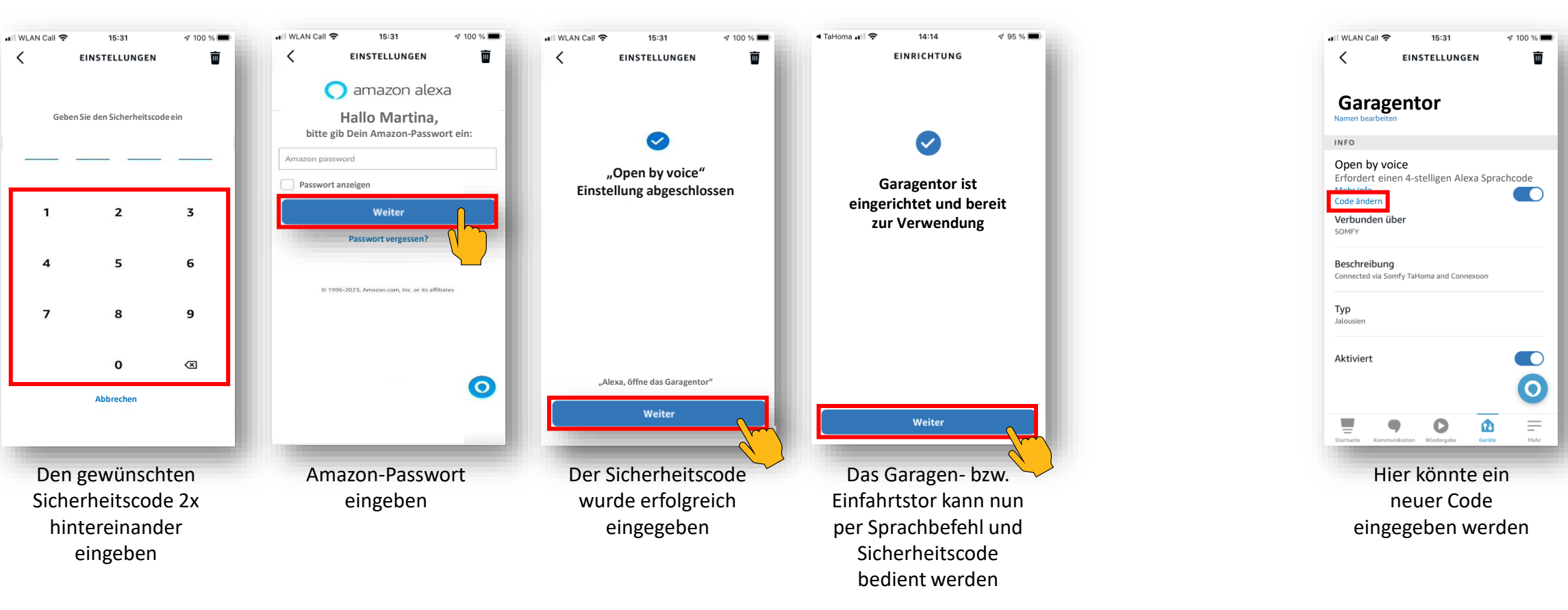

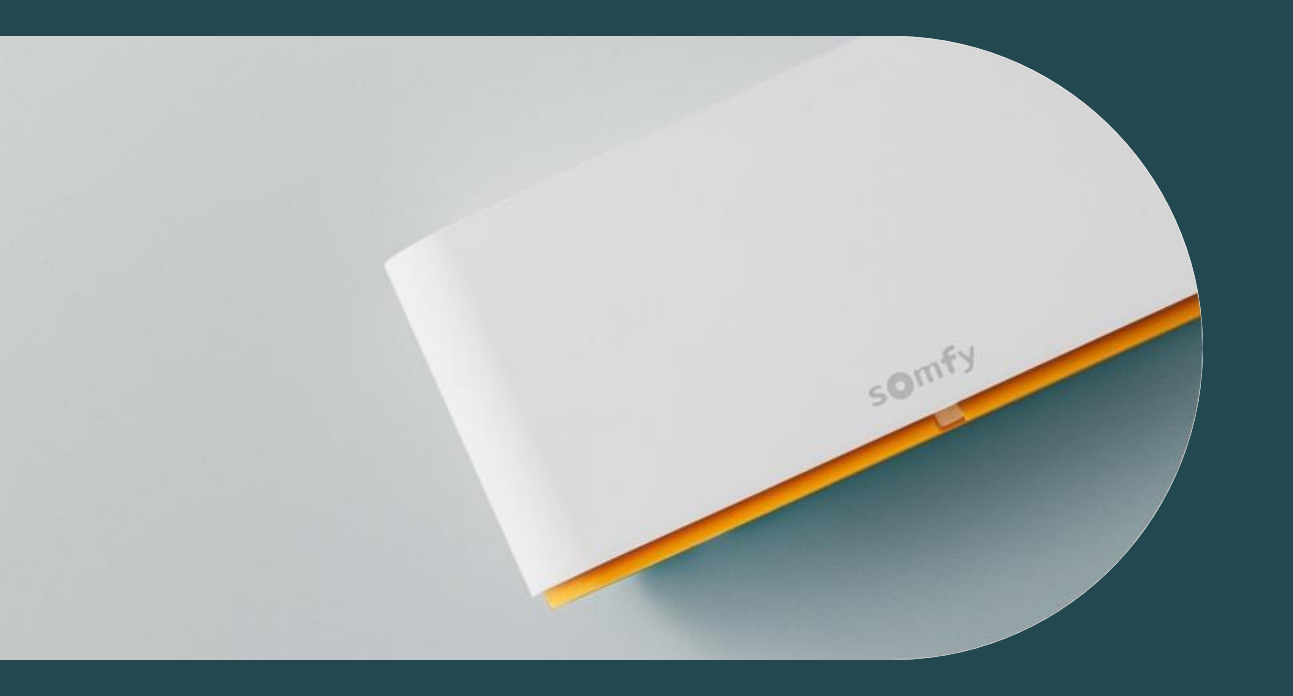

# 02 Automatische Installation der Box-Updates

### Automatische Installation der Box-Updates

MEIN PROFIL VERWAI

SOMFY UND ICH

`م ]

☆

Verfügbare Updates der Box können nun automatisch in der Nacht installiert werden. Dadurch können beim nächsten Öffnen der App die Produkte sofort bedienen oder Einstellungen vorgenommen werden.

08:28

Auch die TaHoma App kann automatisch aktualisiert werden, dies kann in den Einstellungen des iPhones oder für Android im Google Play Store eingestellt werden.

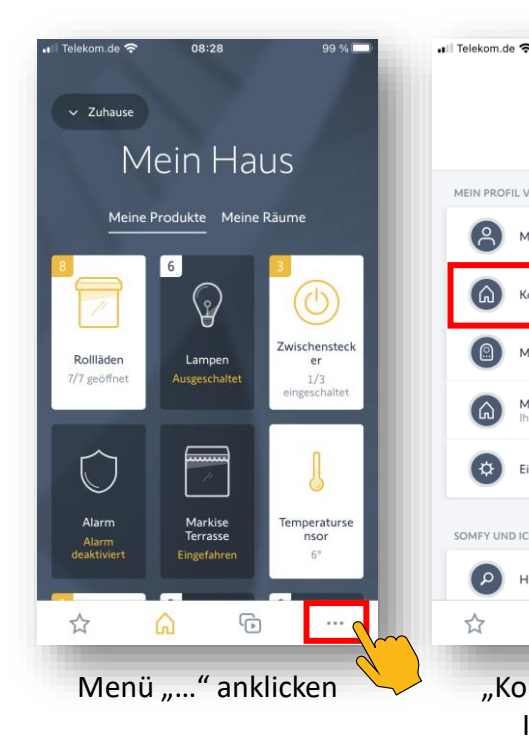

| kom.d  | • 🗢                  | 08:28                    | fy.                   | 99 % 📼    |    | •11 Telekom.de 🕈<br>← zurŭck<br>Konfigura<br>Installatio |           |
|--------|----------------------|--------------------------|-----------------------|-----------|----|----------------------------------------------------------|-----------|
| N PROF | IL VERWA             | LTEN                     |                       |           |    | INFORMATIONEN                                            |           |
| උ      | Mein Ko              | onto                     |                       | >         |    | Name der Install                                         | lation    |
| â      | Konfigu              | ration der               | Installation          | >         |    | Standort                                                 |           |
|        | Meine S              | zenario La               | uncher                |           |    | Einstellung Däm                                          | imerung   |
| â      | Meine s<br>Ihre veri | onstigen G<br>müpften Sy | ateways<br>steme      | >         |    | BOX MEINER INSTAL                                        | LATION    |
| \$     | Einstelle            | ungen und                | Benachricht           | igungen > |    | Box                                                      |           |
| IFY UN | D ICH                |                          |                       |           |    | Die Ins                                                  | tallatior |
| ٩      | Hilfe un             | d Support                |                       | >         |    |                                                          |           |
| 7      | G                    | 9                        | (Þ                    |           | Ш. |                                                          |           |
| "K     | onfi<br>Ins<br>au    | gura<br>talla<br>swä     | tion<br>tion"<br>hlen | der       |    | "Вс                                                      | ox" v     |

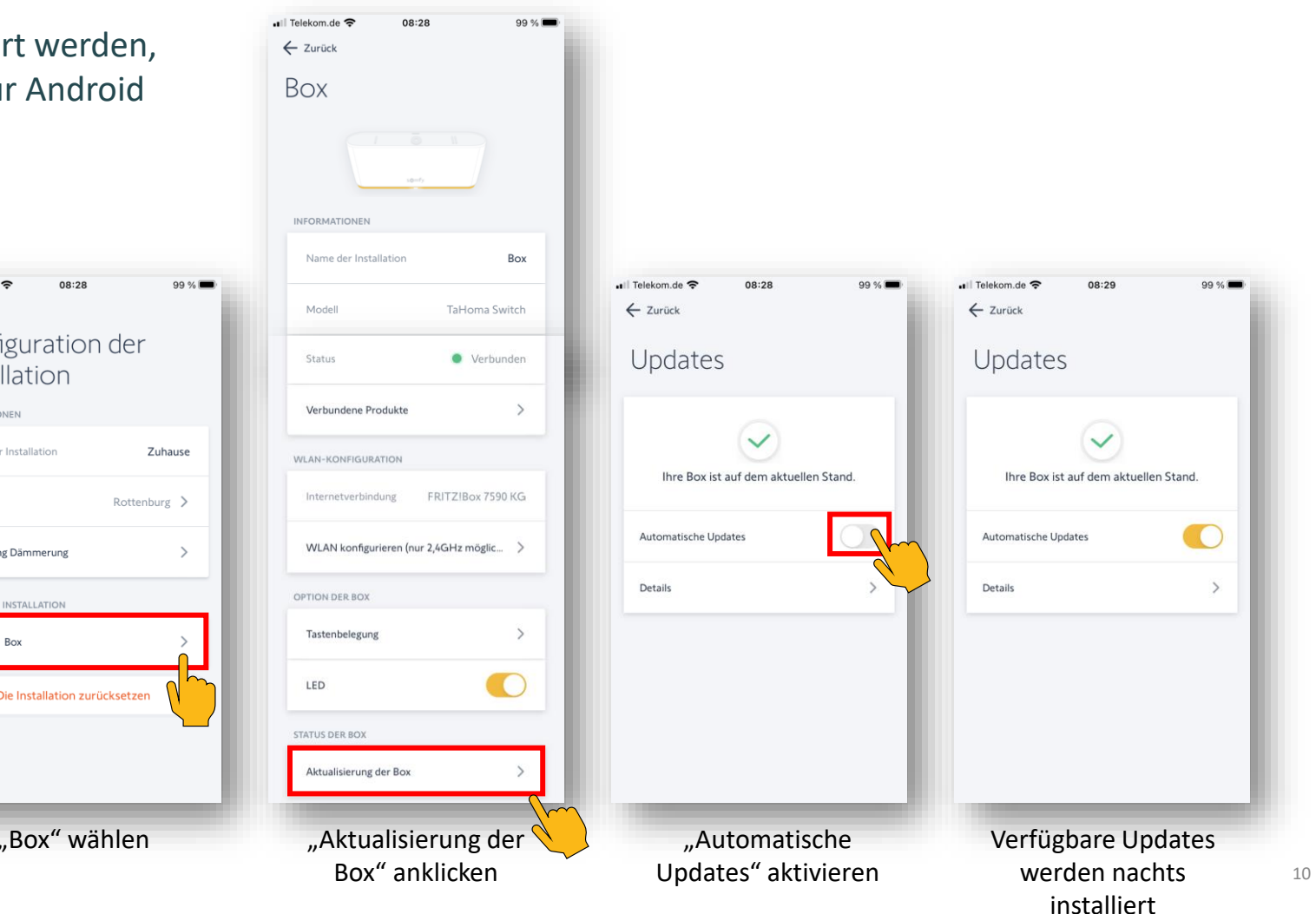

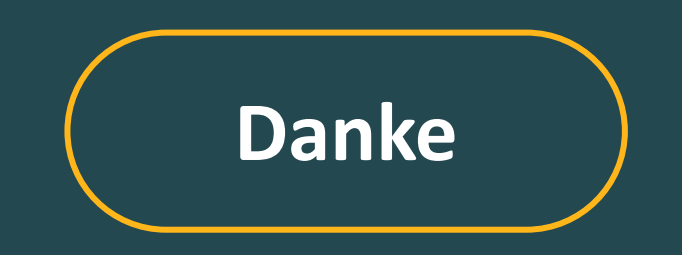

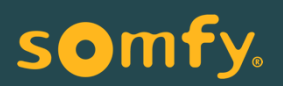